# Дополнительный функционал подсистемы РМИС СЗ ИО «Запись пациентов на прием», с помощью которого осуществляется запись операторами колл-центра пациентов в любую медицинскую организацию

# РУКОВОДСТВО ПОЛЬЗОВАТЕЛЯ

Версия 10-2023

г. Иваново

2023 г.

# Инструкция пользователя.

# Оглавление.

| 1. | ЗАПИСЬ ПАЦИЕНТА                                   | 3  |
|----|---------------------------------------------------|----|
| 2. | ОТМЕНА ЗАПИСИ И ИЗМЕНЕНИЕ ВРЕМЕНИ ЗАПИСИ НА ПРИЕМ | 44 |
| 3. | ИНТЕРВАЛЫ РАБОЧИХ МЕСТ. ЗАПРЕТ ЗАПИСИ ТМК_КЦ      | 88 |

### 1. ЗАПИСЬ ПАЦИЕНТА.

#### 1.1 Регистрация в приложении.

Открыть в браузере приложение по ссылке https://tmk.ivmis.ru/operator/

При открытии приложения появится окно для ввода логина и пароля, в него необходимо внести предоставленный ранее логин и пароль, и нажать кнопку **«ВОЙТИ».** 

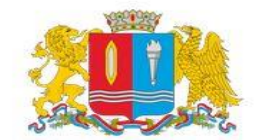

# Медицина Ивановской области

Вход

| Пароль | B |
|--------|---|
|        |   |

#### 1.2 Поиск пациента.

Откроется окно для ввода персональных данных пациента. При поступлении звонка оператор колл-центра спрашивает данные пациента: **ФИО**, *дата рождения*, *СНИЛС*, *номер телефона*.

Поиск пациента может производится несколькими способами по нескольким параметрам:

- 1) ФИО и дата рождения,
- 2) ФИО и СНИЛС.
- 3) СНИЛС
- 4) Номер телефона.

После ввода данных нажать кнопку «ПОЛУЧИТЬ».

| ΦΝΟ                             |          | Информация о пациенте                        |
|---------------------------------|----------|----------------------------------------------|
| Californius Everanius Cansaasus | ✓ ×      | ФИО: О                                       |
| Лата рождения                   |          | Мед. организация:                            |
|                                 | 100      | Дата рождения: 2010 1000                     |
| 26 10 1000                      |          | Фактический адрес: 153025, Ивановская обл, г |
| или<br>Снилс                    |          | Адрес регистрации: 153025, Ивановская обл, г |
| 999-999-999 99                  | ×        | Снило: 100 000 454 07                        |
|                                 |          | Tanadou:                                     |
| или<br>Телефон                  |          | Пол: Женский                                 |
| +7 (999) 999-99-99              | ×        |                                              |
|                                 |          |                                              |
| СБРОСИТЬ ДАННЫЕ                 | получить |                                              |

### 1 способ поиска. Ввести ФИО и дату рождения, нажать кнопку «ПОЛУЧИТЬ».

2 способ поиска. Ввести ФИО и СНИЛС, нажать кнопку «ПОЛУЧИТЬ».

| ΟΝΦ                |          | Информация о пациенте                        |
|--------------------|----------|----------------------------------------------|
|                    | ✓ ×      | ФИО: Отанизация:                             |
| Дата рождения      |          |                                              |
| fore converse      |          | Дата рождения: 00 10 1000                    |
| <u>дд-мм-1</u> ПТ  |          | Фактический адрес: 153025, Ивановская обл, г |
| или<br>Снилс       |          | Адрес регистрации: 153025, Ивановская обл, г |
| 100.000 101.07     | × ×      | Снило: 100.000 454.07                        |
|                    |          | Номер полиса: 97 (осторловость               |
| IADIA              |          | Телефон:                                     |
| Телефон            |          | Пол: Женский                                 |
| +7 (999) 999-99-99 | ×        |                                              |
| СБРОСИТЬ ДАННЫЕ    | получить |                                              |

| ФИО                         |       |     | Информация о пациенте                                                     |
|-----------------------------|-------|-----|---------------------------------------------------------------------------|
|                             |       | ×   | ФИО: Основно Б                                                            |
| Дата рождения<br>Дд-ММ-СГГГ | Ê     | ×   | Дата рождения: 22.42.4000<br>Фактический адрес: 153025, Ивановская обл. г |
| Снилс                       | ИЛИ   |     | Адрес регистрации: 153025, Ивановская обл. г                              |
| 400 000 454 07              | ~     | ×   | Снилс: 100 000 /54 07<br>Номер полиса: 27/00/00720000/5                   |
| Телефон                     | или   |     | Телефон:<br>Пол: Женский                                                  |
| +7 (999) 999-99-99          |       | ×   |                                                                           |
| СБРОСИТЬ ДАННЫЕ             | получ | ить |                                                                           |

3 способ поиска. Ввести СНИЛС, нажать кнопку «ПОЛУЧИТЬ».

4 способ поиска. Ввести номер телефона, нажать кнопку «ПОЛУЧИТЬ». В случае если к одному номеру привязано несколько пациентов в поле Загруженные пациенты можно выбрать нужного.

| ФИО              |          |   |   | Информация о пациенте<br>Загруженные пациенты |
|------------------|----------|---|---|-----------------------------------------------|
|                  |          |   | × | Выбрать                                       |
| Дата рождения    |          |   |   |                                               |
| ДД-ММ-ГГГГ       |          | Ë | × | Дата рождения: 1                              |
| _                | или      |   |   | Снилс: (                                      |
| Снилс            |          |   |   | Н Ч                                           |
| 999-999-999 99   |          |   | × | дата рождения. ,<br>Снилс: 1                  |
| <b>-</b> 1       | или      |   |   |                                               |
| Гелефон          |          |   |   | дата рождения. 2<br>Снилс: 1                  |
| +7 (91           |          | ~ | × |                                               |
| СБРОСИТЬ ДАННЫЕ  | получить |   |   | Пол: Женский                                  |
|                  |          |   |   | •                                             |
| Мед. организация |          |   |   | Отделение                                     |

Если параметры введены неправильно, система выдаст оповещение «Пациент не найден».

| ΟΝΦ                    |       |     |
|------------------------|-------|-----|
| Тестов Тестов Тестович | ~     | ×   |
| Дата рождения          |       |     |
| DD-MM-YYYY             |       | ×   |
| ИЛИ                    |       |     |
| Child                  |       |     |
| 444-555-666 05         | ~     | ×   |
| СБРОСИТЬ ДАННЫЕ        | получ | ить |
| Пациент не найден      |       |     |
|                        |       |     |

### 1.3 Информация о пациенте.

При правильном вводе данных, после нажатия кнопки «ПОЛУЧИТЬ» в окно автоматически подтянуться дополнительные данные пациента из картотеки РГИП:

- ФИО
- Мед. организация
- Отделение
- Участок
- Дата рождения
- Фактический адрес
- Адрес регистрации
- СНИЛС
- Номер полиса
- Пол
- Номер телефона (выводится, если указан в РГИП).

| ΟΝΦ                    |          | Информация о пациенте                            |
|------------------------|----------|--------------------------------------------------|
| тестов тестов тестович | ✓ ×      | ФИО: Тестов Тестов Тестович<br>Мед. организация: |
| Дата рождения          |          | Дата рождения: 01.01.1993                        |
| 01-01-1993             |          | Фактический адрес: 153038, Ивановская оол, г     |
| ИЛИ                    |          | Адрес регистрации: 153002, Ивановская обл. г     |
| Снилс                  |          | Снилс: 444-555-666 04                            |
| 999-999-999 99         | ×        | Номер полиса: 2748040822000402                   |
| ипи                    |          | Телефон:<br>Пол: Мужской                         |
| Телефон                |          |                                                  |
| +7 (999) 999-99-99     | ×        |                                                  |
|                        |          |                                                  |
| СБРОСИТЬ ДАННЫЕ        | получить |                                                  |

#### 1.4 Выбор медицинской организации.

В нижней части поля станет доступным окно для выбора медицинской организации. Пациента можно записать в любую мед. организацию из открывшегося списка, вне зависимости от того, есть у него там медицинская карта или нет.

Зеленым цветом окрашены мед. организации где заведены данные пациента, но это не означает, что у него заведена медицинская карта в данной мед. организации!

| Ν | Лед. организация                                                |   | Отделение          |   |
|---|-----------------------------------------------------------------|---|--------------------|---|
|   |                                                                 | ] | Выбрать            | - |
|   | ГКБ №3                                                          |   |                    |   |
|   | Ивановская клиническая больница имени<br>Куваевых               |   | Выберите имя врача |   |
|   | Областная клиническая психиатрическая<br>больница "Богородское" |   | имена врачеи       | ~ |
|   | Ильинская ЦРБ                                                   |   |                    |   |
|   | ИОКВД (кож вен дисп)                                            |   |                    |   |
|   | Комсомольская ЦРБ                                               |   |                    |   |
|   | Кохомская ЦРБ                                                   |   |                    |   |

#### 1.5 Запись на прием.

1.5.1 Необходимо выбрать из списка нужную медицинскую организацию, отделение, услугу (или выбрать несколько услуг, если запись необходимо произвести к разным специалистам).

| Мед. организация<br>Выбрать<br>Организация                       | Отделение<br>Выбрать<br>Поликлиник | a № 🗸               |
|------------------------------------------------------------------|------------------------------------|---------------------|
| ПОСМОТРЕТЬ ЗАПИС                                                 | си                                 |                     |
| Выберите услугуи<br>Выбрать<br>врач-невролог 🛞 врач-оториноларин | голог 🛞 врач-терапевт участковый ⊗ | врач-хирург 😒 🛛 🗙 🔺 |
| 🗹 врач-невролог                                                  |                                    |                     |
| врач-оториноларинголог                                           |                                    |                     |
| врач-терапевт участковый                                         |                                    |                     |
| 🗹 врач-хирург                                                    |                                    |                     |
| Врач-эндокринолог                                                |                                    |                     |
|                                                                  | ЗАПРОСИТЬ ВРАЧЕЙ                   |                     |

Нажать на кнопку «Запросить врачей», выбрать имя врача(ей) (отметить галочкой напротив нужного врача), нажать кнопку «Запросить время».

| врач-терапевт участковый |    |                 |
|--------------------------|----|-----------------|
|                          | /  |                 |
|                          | )  |                 |
|                          | i) |                 |
|                          |    |                 |
|                          |    | )               |
| врач-хирург              |    |                 |
| <b>V</b>                 | )  |                 |
| 🗆 Н — )                  |    |                 |
|                          |    | ЗАПРОСИТЬ ВРЕМЯ |

На экране отобразится расписание выбранных ранее врачей с доступными для записи слотами. Выбрать нужную дату и время для записи. Нажать кнопку **«Продолжить запись»** 

| Доступные                   | кступные даты для записи |       |       |              |       |              |       |       |
|-----------------------------|--------------------------|-------|-------|--------------|-------|--------------|-------|-------|
| λ                           | 2                        |       |       |              |       |              |       |       |
| Вт 01.08.2023 Ср 02.08.2023 |                          |       |       |              |       | Пт 04.08.202 | 3     |       |
| 10:15                       | 10:45                    | 11:15 | 15:00 | 15:15        | 15:45 | 16:00        | 16:15 | 16:30 |
| 11:30                       | 11:45                    | 12:00 | 16:00 | 16:15        | 16:30 | 16:45        | 17:00 | 17:15 |
|                             |                          |       | 16:45 | 17:00        | 17:15 | 17:30        | 17:45 | 18:00 |
|                             |                          |       |       | 17:30        |       |              | 18:15 |       |
|                             | Вт 08.08.2               | 023   |       | Cp 09.08.202 | 3     |              |       |       |
| 08:00                       | 08:15                    | 08:30 | 14:15 | 14:30        | 14:45 | ]            |       |       |
| 08:45                       | 09:15                    | 09:30 | 15:00 | 15:15        | 15:30 |              |       |       |
| 09:45                       | 10:00                    | 10:15 | 15:45 | 16:00        | 16:15 |              |       |       |
| 10:30                       | 10:45                    | 11:00 | 16:30 | 16:45        | 17:00 |              |       |       |
| 11:15                       | 11:30                    | 11:45 | 17:15 | 17:30        | 17:45 |              |       |       |
| 12:00                       |                          | 12:15 | 18:00 |              | 18:15 |              |       |       |
|                             |                          | 1     |       |              |       |              |       |       |
| (                           | Cp 02.08.2               | 023   |       | Чт 10.08.202 | 3     |              |       |       |
|                             | 09:15                    |       | 11:15 | 11:30        | 11:45 |              |       |       |
|                             |                          |       | 12:00 | 12:15        | 12:30 |              |       |       |
|                             |                          |       |       |              |       |              |       |       |
|                             |                          |       |       |              |       |              |       |       |
|                             |                          |       |       |              |       |              |       |       |

В текстовом поле **Комментарии** внести симптомы (анамнез). Нажать кнопку **«ЗАПИСЬ».** 

| Создано 2 записи         |                  | продолжить запись  |
|--------------------------|------------------|--------------------|
| врач-терапевт участковый | ×                | сиялтомы           |
|                          | 09.08.2023 18:15 |                    |
| врач-хирург              | ×                | 8/200 /<br>2014/14 |
| A                        | 10.08.2023 12:30 |                    |

Примечание: Если в 1С в медицинском рабочем месте у врача указан участок, по которому он работает, эта информация отразится в наименовании врача при выборе его в поле «Имена врачей»

| Записать и закры     | в Записать 🏦 Извл | печь из архива |      | Пом | естить в архив                   | Ещ              | e • | 1 |
|----------------------|-------------------|----------------|------|-----|----------------------------------|-----------------|-----|---|
| Код:                 | 0000000018        |                |      |     | Способ планирования:             | Всетке          |     | ] |
| руппа:               | MPM_FT_3          |                | -    | 0   | Вариант времени планирования:    | На дату и время | -   | ] |
| Кабинет: []          |                   |                | ×    | e   | Вместимость:                     |                 | 1   | 9 |
| Зрач: (ле ^          | <b>)</b> ,        |                | ×    | 0   | Функция врачебной должности (%): | 0,0             | 0   | 0 |
| смп:                 |                   | •              | ×    | 0   | Печатать номер очереди:          |                 |     |   |
| едактировать список  | сотрудников: 🗌    |                |      |     | Время выполнения:                | 1               | 5   | 9 |
| Наименование:        | [F= 10 (15        | мин)           |      | ×   | Ограничение по полу:             | Нет             | -   | ) |
| /часток:             | П_3_УЧ_16         | •              | ×    | e   | Ограничение по возрасту:         | старше 18 лет   | -   | 1 |
| Іодразделение:       | Поликания и       | n .            | ×    | 0   | Использовать график подразделени | R: 🗌            |     |   |
| Дежурный врач (вызов | на дом): 🗍        |                | 1000 | -   | Комментарий:                     |                 |     |   |

1.5.2. По одной услуге можно выбрать от одного врача и более и запросить время. Для записи по одной услуге можно выбрать только одно время записи к одному врачу. Для этого произвести поиск пациента и подбор медицинской организации соответственно п. 1.5.1., выбрать отделение, услугу, имена врачей из выпадающего списка, отметив нужные фамилии галочкой. Нажать кнопку «Запросить время». Выбрать время для записи к нужному врачу, внести текстовое описание в поле «Опишите симптомы», нажать кнопку «Запись».

| Снилс           | ИЛИ         |             | Фактический адрес: 15051111       |
|-----------------|-------------|-------------|-----------------------------------|
| 999-999-999 99  |             | ×           | Адрес регистрации: 450544 Исторов |
| Телефон         | или         |             | Снилс: 1                          |
| врач-терапевт у | частковый   |             |                                   |
|                 | (П_3_УЧ_16) |             |                                   |
| - 🛛             | 1_3_УЧ_17)  |             |                                   |
|                 | 1_3_УЧ_14)  |             |                                   |
|                 | 3_УЧ_12)    |             |                                   |
|                 | 1_3_УЧ_04)  |             |                                   |
|                 | _3_YY_05)   |             |                                   |
| с Выбрать       |             | ЗАПРОСИТЬ І | время                             |

#### 1.6. Уведомление о записи.

После успешной записи пациента появится уведомление о записи.

| 11:30 | 11:45              | 2:00 16:00 | 16:30 | 16:45            | 17:15 |
|-------|--------------------|------------|-------|------------------|-------|
|       | врач-терапевт учас | стковый    |       |                  |       |
|       | Врач: Г .          |            |       | 18:15:00 09.08.2 | 2023  |
|       | врач-хирург        |            |       |                  |       |
|       | Врач: /            | я          |       | 12:30:00 10.08.2 | 2023  |
|       |                    |            |       |                  |       |

| ОК |
|----|
|    |

Запись произойдет даже если у пациента отсутствует заведенная медицинская карта в выбранной медицинской организации. Завести медицинскую карту необходимо по результату явки пациента в назначенное время в регистратуру медицинской организации с документами, подтверждающими личность.

В 1С данные отражаются в Просмотре занятости. Регистратору при попытке открыть карту пациента в просмотре занятости откроется окно с предложением завести карту пациенту:

| 10:00                            | 10:00 - 10:15 (                             | Прием Терапевта участкового первичный, |                  |
|----------------------------------|---------------------------------------------|----------------------------------------|------------------|
|                                  | a A.O.                                      | Открыть сменное задание                |                  |
|                                  |                                             | Просмотр медицинского документа        |                  |
|                                  |                                             |                                        |                  |
|                                  |                                             |                                        |                  |
| 44.00                            |                                             | 🖧 Отменить                             |                  |
| 11:00                            |                                             | 💁 Заменить                             |                  |
|                                  |                                             | 📰 Изменить время                       |                  |
|                                  | 11:30 - 11:45 Ли<br>А.О.                    | 🔓 Открыть карту                        |                  |
| 🖄 Поиск медицински               | ой карты                                    |                                        | ₽ : □ X          |
| 😢 Очистить фильтры               | ать карту 🛛 🤱 Пациент не найден. Новый паци | ент 💽 Завести карту 👸 🗮                | Еще - ?          |
| Вкл. выбывших: 🗌 Только имеющи   | ке мед. карту: 🔲 💊                          | Оформление                             |                  |
| Ф.И.О.: (Фамилия Имя Отчество Го | дРождения                                   | ? 😪 Поиск Фамлия 4                     | Имя 4 Отчество 4 |
| Φ.: C                            | И.: (Е                                      | 0.:[C                                  | 18               |
| Дата рождения: 2 3 🗄             | ]                                           |                                        |                  |
| Поиск по карте                   |                                             |                                        |                  |
| Тип карты: (Амбулаторная         |                                             | • X                                    |                  |
| Номер:                           | По номеру                                   | · · · · · · · · · · · · · · · · · · ·  |                  |
| Полис: (Не выбран>               | 👻 🗴 Соглашения                              | е: «Нет доступных договоров» 👻 🗴       |                  |
| Серия:                           | Номер поли                                  | ca:                                    |                  |
| Поиск по полису                  |                                             |                                        |                  |
| Поиск по данным ДУЛ              |                                             |                                        |                  |
| Вид документа:                   |                                             | × Ø                                    |                  |
| Серия:                           | Номер:                                      | Оформление                             |                  |
| Поиск по ДУЛ                     |                                             | Медицинские карты                      |                  |
|                                  |                                             |                                        |                  |
|                                  |                                             |                                        |                  |
|                                  |                                             |                                        |                  |
|                                  |                                             |                                        |                  |
|                                  |                                             |                                        |                  |

#### 1.7. Запись совершеннолетних и несовершеннолетних.

Совершеннолетнего пациента невозможно записать в детскую поликлинику, а несовершеннолетнего во взрослую поликлинику. Система даст заполнить все параметры ввода и выбрать время записи, но при нажатии кнопки «Запись» выдаст сообщение - «Прием врача ограничен возрастом пациента».

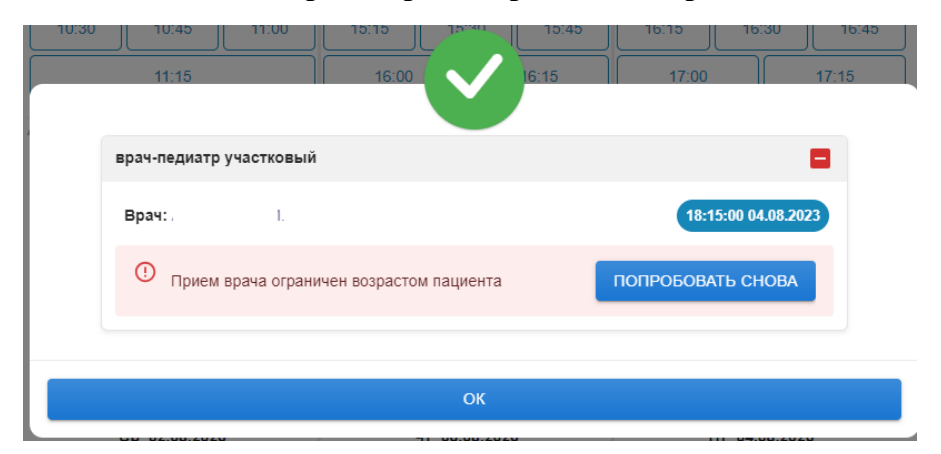

# 1.8. смотр свободного времени для записи врачей.

Если есть необходимость предоставить информацию о свободном для записи времени врача(ей), то необходимо перейти во вкладку «Просмотр расписания», затем выбираем необходимую нам организацию, отделение, специальность(ти), врача(ей), нажать на кнопку «Получить время»

|                                                | ЗАПИ                                    | СЬ ПАЦИЕНТ                             | А ПРО                       | OCMOTP PA                                  | СПИСАНИЯ                   | ЗАПИСИ | НА ТЕКУЩІ                                         | ИЙ ДЕНЬ                    |
|------------------------------------------------|-----------------------------------------|----------------------------------------|-----------------------------|--------------------------------------------|----------------------------|--------|---------------------------------------------------|----------------------------|
| Мед. организа<br>– Выбрать ——                  | ция                                     |                                        |                             | Отд                                        | еление<br>«брать ————      |        |                                                   | •                          |
| Выберите услу<br>— Выбрать ——                  | /гуи                                    |                                        |                             |                                            |                            |        |                                                   |                            |
| врач-терапе                                    | вт участковый (                         | 3 +1                                   |                             |                                            |                            |        |                                                   | *                          |
| Список врачей<br>– Выбрать ––––                | i                                       |                                        |                             |                                            |                            |        |                                                   |                            |
| (                                              |                                         | 06) 😋                                  | Φ€                          |                                            | .02) 🔇                     | 3      |                                                   |                            |
| N                                              |                                         | 1) 🛞 C                                 |                             | 3) 🤇                                       | C                          |        | ) 6                                               | → × <del>•</del>           |
| СБРОСИТЬ                                       | ДАННЫЕ                                  |                                        |                             |                                            |                            |        |                                                   |                            |
| СБРОСИТЬ<br>Доступные д                        | данные<br>аты для запи                  | 1СИ<br>I - врач-тер                    | апевт уч                    | астковый                                   |                            |        |                                                   |                            |
| сбросить<br>Доступные д                        | данные<br>аты для запи                  | 1СИ<br>I - врач-тер                    | апевт уча                   | астковый                                   |                            |        |                                                   | ^                          |
| СБРОСИТН<br>Доступные д<br>(                   | данные<br>аты для запи<br>Вт 08.08.2023 | <b>1СИ</b><br>I - врач-тер             | апевт уча                   | астковый<br>Ср 09.08.202                   | 3                          |        | -<br>-<br>-<br>-<br>Т<br>-<br>Т<br>-<br>10.08.202 | 3                          |
| СБРОСИТН<br>Доступные д<br>(<br>10:15          | данные<br>аты для запи<br>Вт 08.08.2023 | 1СИ<br>I - врач-тера<br>10:45          | апевт уча<br>(<br>09:15     | астковый<br>Ср 09.08.202                   | <b>3</b><br>09:45          | 15:15  | <b>Чт 10.08.202</b><br>15:30                      | <b>3</b><br>15:45          |
| СБРОСИТЬ<br>Доступные д<br>(<br>10:15<br>11:00 | ДАННЫЕ<br>аты для запи<br>вт 08.08.2023 | иси<br>I - врач-тера<br>10:45<br>11:15 | апевт уча<br>09:15<br>10:30 | астковый<br>Ср 09.08.202<br>09:30<br>10:45 | <b>3</b><br>09:45<br>11:00 | 15:15  | <b>HT 10.08.202</b><br>15:30<br>16:15             | <b>3</b><br>15:45<br>16:30 |

# 1.9. Просмотр записанных пациентов за день.

Если оператору необходимо посмотреть записанных за день пациентов, то необходимо перейти во вкладку «Записи на текущий день».

|                                                                                                    | ЗАПИСЬ ПАЦИЕНТА                                                              | ПРОСМОТР РАСПИСАНИЯ | ЗАПИСИ НА ТЕКУЩИЙ ДЕНЬ |  |
|----------------------------------------------------------------------------------------------------|------------------------------------------------------------------------------|---------------------|------------------------|--|
| Услуга: врач-о<br>Врач: М<br>Мед.Организация<br>ФИО клиента: С<br>Оператор: орега<br>Создание талона<br>07.08.2023 16:44  | ториноларинголог<br>2<br>я:<br>tor1<br>Дата посещения<br>17.08.2023 17:20    | Ч                   |                        |  |
| Услуга: врач-ти<br>Врач: Е<br>Мед.Организация<br>ФИО клиента: С<br>Оператор: орега<br>Создание талона<br>07.08.2023 16:44 | ерапевт участковый<br>).<br>я:<br>tor1<br>Дата посещения<br>18.08.2023 18:15 | ч                   |                        |  |
| Услуга: врач-х<br>Врач: А<br>Мед.Организация<br>ФИО клиента: (<br>Оператор: орега<br>Создание талона<br>07.08.2023 16:44  | ирург<br>я:                                                                  | 4                   |                        |  |

### 2. ОТМЕНА ЗАПИСИ И ИЗМЕНЕНИЕ ВРЕМЕНИ ЗАПИСИ НА ПРИЕМ

#### 2.1.Изменение времени записи на прием.

Для того, чтобы изменить время записи на прием необходимо найти пациента согласно п. 1.2, выбрать медицинскую организацию, в которую пациент был записан, нажать кнопку «Посмотреть записи». Отразятся записи пациента. Для изменения времени записи нажать на кнопку «Перезаписать».

| ✓ × ФИО:<br>Дата рождения                                                                                                | IN8:                            |
|----------------------------------------------------------------------------------------------------|---------------------------------|
| Дата рождения                                                                                                    | 471/1.                          |
|                                                                                                    |                                 |
| 🗎 🗙 Дата рождения                                                                                                    | :<br>                           |
| ИЛИ                                                                                                    |                                 |
| Снилс Адрес регистра                                                                                                    | ации: 153025, Ивановская обл, г |
| 999-999-999 99 🗙 Снилс:                                                                                                  |                                 |
| Номер полиса:                                                                                                    |                                 |
|                                                                                                    |                                 |
| Записи к врачу                                                                                                    | X                               |
|                                                                                                    |                                 |
| Услуга: врач-терапевт участковый                                                                                         | ОТМЕНА ЗАПИСИ                   |
| Услуга: врач-терапевт участковый<br>Врач:                                                                                | ОТМЕНА ЗАПИСИ                   |
| Услуга: врач-терапевт участковый<br>Врач:<br>26.07.2023 13:45                                                            | ОТМЕНА ЗАПИСИ<br>ПЕРЕЗАПИСАТЬ   |
| Услуга: врач-терапевт участковый<br>Врач:<br>26.07.2023 13:45                                                            | ОТМЕНА ЗАПИСИ<br>ПЕРЕЗАПИСАТЬ   |
| Услуга: врач-терапевт участковый<br>Врач:<br>26.07.2023 13:45                                                            | ОТМЕНА ЗАПИСИ<br>ПЕРЕЗАПИСАТЬ   |
| Услуга: врач-терапевт участковый<br>Врач:<br>26.07.2023 13:45<br>ПОСМОТРЕТЬ ЗАПИСИ                                       | ОТМЕНА ЗАПИСИ<br>ПЕРЕЗАПИСАТЬ   |
| Услуга: врач-терапевт участковый<br>Врач:<br>26.07.2023 13:45<br>ПОСМОТРЕТЬ ЗАПИСИ<br>Выберите услугу Выберите имя врача | ОТМЕНА ЗАПИСИ<br>ПЕРЕЗАПИСАТЬ   |

Откроется окно с предложением выбрать другое время для записи, необходимо выделить удобное время и нажать кнопку «Запись».

|                                                             | 3ai   | писи к вр  | ачу   |   | ×             |
|-------------------------------------------------------------|-------|------------|-------|---|---------------|
| Услуга: врач-терапевт участк<br>Врач: /<br>26.07.2023 13:45 | овый  |            |       | - | ОТМЕНА ЗАПИСИ |
| 25.07.2023                                                  |       | 26.07.2023 | •     |   |               |
| 13:15 13:30                                                 | 10:00 | 10:15      | 10:30 |   |               |
|                                                             | 10:45 | 11:00      | 11:15 |   |               |
|                                                             | 11:30 | 11:45      | 12:00 |   |               |
|                                                             | 12:15 | 12:30      | 12:45 |   |               |
|                                                             | 13:00 |            | 13:15 |   |               |
|                                                             |       |            |       |   | ЗАПИСЬ        |
|                                                             |       |            |       |   |               |

На экране отобразится окно, с информацией о новом времени записи пациента.

| Записи к врачу                            | ×             |
|-------------------------------------------|---------------|
| Услуга: врач-терапевт участковый<br>Врач: | ОТМЕНА ЗАПИСИ |
| 26.07.2023 12:30                          | ПЕРЕЗАПИСАТЬ  |

#### 2.2.Отмена записи на прием.

2.2.1 Для того, чтобы отменить время записи на прием необходимо найти пациента согласно п. 1.2, выбрать медицинскую организацию, в которую пациент был записан, нажать кнопку «Посмотреть записи». В результате чего на экране отразятся записи пациента. Далее выбрать для отмены нужную запись и нажать на кнопку «ОТМЕНА ЗАПИСИ»

| ΦИО                                                                                                    |          | Информация о пац                              | иенте                                 |
|----------------------------------------------------------------------------------------------------|----------|-----------------------------------------------|---------------------------------------|
|                                                                                                    | ✓ ×      | ФИО:                                          | -                                     |
| Дата рождения                                                                                                    |          |                                               |                                       |
|                                                                                                    |          | Дата рождения:<br>Фактический адрес: 153025 И | вановская обл. г                      |
| или                                                                                                    |          |                                               |                                       |
| Снилс                                                                                                    |          | Адрес регистрации: 153025, И                  | вановская обл, г                      |
| 999-999-999 99                                                                                                    | ×        | Снилс:                                        | - 10                                  |
| или                                                                                                    |          | Номер полиса:<br>Телефон:                     |                                       |
|                                                                                                    |          |                                               |                                       |
|                                                                                                    | 205404   | ( DDOUN/                                      | · · · · · · · · · · · · · · · · · · · |
|                                                                                                    | Записи к | врачу                                         | >                                     |
| Versee and the second second se | Записи к | к врачу                                       | · · · · · · · · · · · · · · · · · · · |
| Услуга: врач-терапевт участковый<br>Врем:                                                                                                    | Записи к | а врачу                                       | отмена записи                         |
| Услуга: врач-терапевт участковый<br>Врач:<br>26.07.2023 13:45                                                                                                    | Записи к | врачу                                         | ОТМЕНА ЗАПИСИ                         |
| Услуга: врач-терапевт участковый<br>Врач:<br>26.07.2023 13:45                                                                                                    | Записи к | к врачу                                       | ОТМЕНА ЗАПИСИ                         |
| Услуга: врач-терапевт участковый<br>Врач:<br>26.07.2023 13:45                                                                                                    | Записи н | к врачу                                       | ОТМЕНА ЗАПИСИ                         |
| Услуга: врач-терапевт участковый<br>Врач:<br>26.07.2023 13:45                                                                                                    | Записи к | с врачу                                       | ОТМЕНА ЗАПИСИ                         |
| Услуга: врач-терапевт участковый<br>Врач:<br>26.07.2023 13:45<br>ПОСМОТРЕТЬ ЗАПИСИ                                                                                                    | Записи н | к врачу                                       | ОТМЕНА ЗАПИСИ                         |
| Услуга: врач-терапевт участковый<br>Врач:<br>26.07.2023 13:45<br>ПОСМОТРЕТЬ ЗАПИСИ<br>Выберите услугу                                                                                                    | Записи к | к врачу<br>                                   | ОТМЕНА ЗАПИСИ                         |
| Услуга: врач-терапевт участковый<br>Врач:<br>26.07.2023 13:45<br>ПОСМОТРЕТЬ ЗАПИСИ<br>Выберите услугу<br>Список Услуг                                                                                                    | Записи к | врачу<br>Выберите имя врача                   | ОТМЕНА ЗАПИСИ                         |

При нажатии кнопки **«ОТМЕНА ЗАПИСИ»** система откроет информационное окно «Действительно хотите удалить запись?». Нужно выбрать действие **«ДА»**.

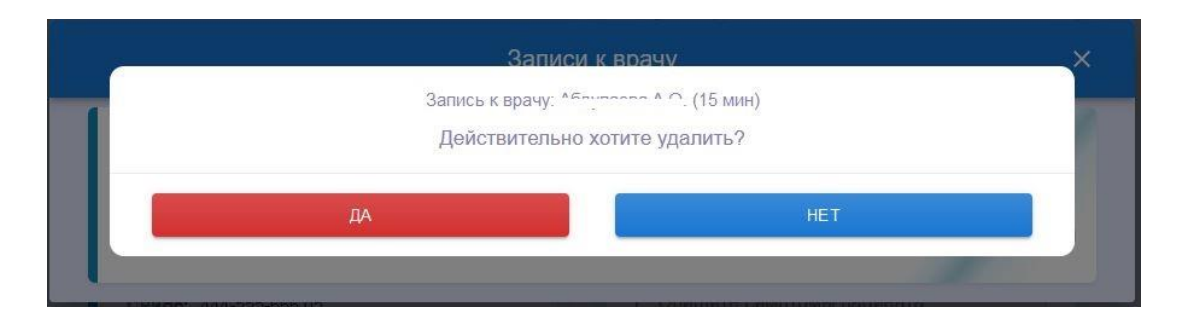

2.2.2. Если у пациента заказано несколько услуг, их можно отменить как по отдельности, так и массово. После нажатия «Посмотреть записи» откроется окно со списком заказанных услуг, необходимо выбрать галочкой услуги для отмены, если нужно отменить все заказанные услуги, нажать на кнопку «Выбрать все». Потом нажать кнопку «Отмена».

| Записи к врачу                                                              | ×                    |
|-----------------------------------------------------------------------------|----------------------|
| ВЫБРАТЬ ВСЕ                                                                 |                      |
| Услуга: врач-терапевт участковый Отмен.<br>Врач: 10.00.008.2023 13:30 ПЕРЕЗ | А ЗАПИСИ<br>АПИСАТЬ  |
| Услуга: врач-эндокринолог отмен<br>Врач: 02.08.2023 15:45                   | А ЗАПИСИ<br>ЗАПИСАТЬ |
|                                                                             | отмена               |

# 2.3.Уведомление об отмене записи.

После успешной отмены записи система выдаст информационное окно.

|                                      | × |
|--------------------------------------|---|
| успешное удаление: Малулана (15 мин) | _ |
| ОК                                   |   |

#### 3. ИНТЕРВАЛЫ РАБОЧИХ МЕСТ. ЗАПРЕТ ЗАПИСИ ТМК\_КЦ.

Для контактного центра выполнена доработка по видам временных интервалов. Чтобы слот не отражался для записи контактным центром добавлен запрет планирования «Запрет записи ТМК\_КЦ». Активировать запрет планирования можно проставив на нем галку.

Запрет записи ТМК\_КЦ: 🗹

#### 3.1 Запрет записи ТМК\_КЦ.

Например, необходимо закрыть слоты для записи контактным центром на вид временного интервала «повторный прием». Для этого нужно зайти во вкладку Медицинская организация – Графики работы – Виды временных интервалов.

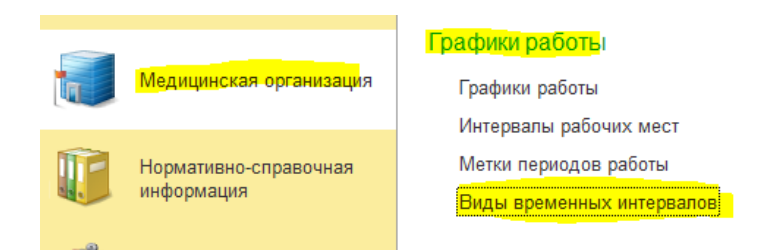

#### 3.2 Активация Запрета записи Кол-центр.

Открыть нужный интервал, убрать галку напротив «Кол-центр», нажать «Записать и закрыть».

| 🛣 Для з      | запи                    | іси врача              | ами (Виды в | ременных инт | ервалов) |   | Ð | 0<br>0<br>0 |   | × |
|--------------|-------------------------|------------------------|-------------|--------------|----------|---|---|-------------|---|---|
| Записат      | ыиз                     | акрыть                 | Записать    |              |          |   |   | Еще         | • | ? |
| Код:         |                         | 0000000005             |             |              |          |   |   |             |   |   |
| Наименован   | ние:                    | ие: Для записи врачами |             |              |          |   |   |             |   |   |
| Оформление   | e:                      | : (Частично занято 💌 🕑 |             |              |          | - |   |             |   |   |
| Смена каби   | нета:                   |                        |             |              |          |   |   |             |   |   |
|              |                         |                        |             |              |          |   |   | ľ           | 7 | ð |
| Разрешен     | Исто                    | чник запис             | и           |              |          |   |   |             |   | * |
|              | Врач                    |                        |             |              |          |   |   |             |   |   |
|              | Врач другой организации |                        |             |              |          |   |   |             |   |   |
|              | ENLA                    |                        |             |              |          |   |   |             |   |   |
|              | Инф                     | омат                   |             |              |          |   |   |             |   |   |
|              | Кол-центр               |                        |             |              |          |   |   |             |   |   |
|              | Кол-центр МИС           |                        |             |              |          |   |   |             |   |   |
| $\checkmark$ | Прочий                  |                        |             |              |          |   |   |             |   |   |
| $\checkmark$ | Регистратура            |                        |             |              |          |   |   |             |   |   |
|              | Сайт                    |                        |             |              |          |   |   |             |   |   |

#### 3.3 Переназначение интервалов рабочих мест.

Чтобы данный запрет планирования корректно отразился в графике необходимо перепровести <u>все актуальные</u> ранее созданные интервалы рабочих мест. Для этого необходимо зайти во вкладку: Медицинская организация – Графики работы – Интервалы рабочих мест.

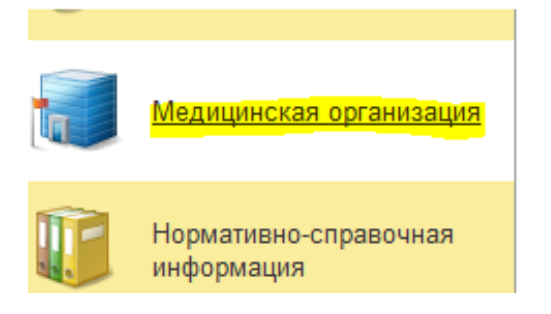

#### Графики работы

Графики работы Интервалы рабочих мест Метки периодов работы Виды временных интервалов

Откроются ранее созданные интервалы рабочих мест, нажать правой кнопкой мыши по интервалу, откроется окно с кнопками отмены проведения и проведения. Нажать кнопку **«Отменить проведение»**, потом провести снова кнопкой **«Провести»**.

| 🔶 🔶 🏠 Интер                                  | овалы рабочих мест |                                                 |
|----------------------------------------------|--------------------|-------------------------------------------------|
| Создать 👩 Найти                              | Отменить поиск     |                                                 |
| Дата 🕴                                       | Номер              | Тип                                             |
| 30.06.2023 8:42:41                           | 0000001904         | Периодические интервалы                         |
| 30.06.2023 8:43:43                           | 0000001900         | Разовые интервалы                               |
| 30.06.2023 14:23:01                          | 000000046          | Периодические интервалы                         |
| <b>III</b> 03.07.2023 9:13:54                | 0000001903         | Разовые интервалы                               |
| 03.07.2023 9:13:54                           | 0000001877         | Разовые интервалы                               |
| 03.07.2023 10:38:45                          | 0000001931         | Разовые интервалы                               |
| 03.07.2023 11:18:51                          | 0000001728         | Периодические интервалы                         |
| 03.07.2023 12:15:20                          | 0000001928         | Разовые интервалы                               |
| 03.07.2023 12:27:19                          | 0000001816         | Периодические интервалы                         |
| 03.07.2023 12:35:44                          | 0000001187         | Периодические интервалы                         |
| 03.07.2023 12:37:23                          | 0000001929         | Периодические интервалы                         |
| 03.07.2023 12:37:53                          | 0000001747         | Разовые интервалы                               |
| 03.07.2023 12:41:28                          | 0000001157         | Периодические интервалы                         |
| l≡↓ 03.07.2023 13:32:31                      | 0000001503         | Периодические интервалы                         |
| La 03.07.2023 13:53:39                       | 0000000930         | Периодические интервалы                         |
| 03.07.2023 15:37:49                          | 0000001933         | Разовые интервалы                               |
| ■ 03.07.2023 21:18:42                        | 0000001144         | Периодические интервалы                         |
| E→ 04.07.2023 6:48:54                        | 00000001934        | Разовые интервалы                               |
| □ 04.07.2023 6:50:24                         | 0000001642         | Периодические интервалы                         |
| E 04.07.2023 7:33:12                         | 0000001492         | Периодические интервалы                         |
| □ 04.07.2023 7:33:12<br>□ 04.07.2023 7:33:12 | 0000001491         | Периодические интервалы                         |
| □ 04.07.2023 7:33:13<br>□ 04.07.2023 7:33:13 | 0000001217         | Периодические интервалы                         |
|                                              | 0000001217         | Периодические интервалы                         |
|                                              | 0000001437         | Периодические интервалы                         |
| E 04.07.2023 7:46:34                         | 0000001331         | Периодические интервалы                         |
| L 04 07 2023 7:48:25                         | 0000001606         | Периодические интервалы                         |
| L 04 07 2023 7:49:23                         | 0000001799         | Периодические интервалы                         |
| ■ 04 07 2023 7:52:37                         | 0000001359         | Периодические интервалы                         |
| 04.07.2023 7:54:42                           | 0000001795         |                                                 |
| 04.07.2023 8:03:21                           | 0000001247         | Перис Создать Ins                               |
| 04.07.2023 8:03:21                           | 0000001712         | Перис Скопировать F9                            |
| 04.07.2023 8:06:28                           | 0000001884         | Перис / Изменить Е2                             |
| J 04.07.2023 8:33:39                         | 0000001935         | Перис                                           |
| 04.07.2023 8:58:17                           | 0000001923         | Разов TIOметить на удаление / Снять пометку Del |
| 04.07.2023 8:58:28                           | 0000001925         | Перис (••) Установить период                    |
| 04.07.2023 9:01:28                           | 0000001927         | Разов                                           |
| <b>04.07.2023 9:01:28</b>                    | 0000001791         | Перис Гровести 2                                |
| <b>04.07.2023 9:02:50</b>                    | 0000001926         | Перис 🎒 Отменить проведение 🛛 1                 |
| 04.07.2023 9:02:50                           | 0000001930         | Перис                                           |
| 04.07.2023 9:03:58                           | 0000001924         | Разов Паити: Тип - Разовые интервалы Ctrl+Alt+F |
| 04.07.2023 9:04:52                           | 0000001875         | Разов 🤷 Найти Сtrl+F                            |
| 04.07.2023 9:05:15                           | 0000001932         | Разов 🔬 Отменить поиск Ctrl+Q                   |
| 04.07.2023 9:06:06                           | 0000001922         | Разов                                           |
|                                              |                    | 👘 Копировать Ctrl+C                             |
|                                              |                    | Искать везде "Разовые интерва" Alt+L            |

Важно! Перепровести <u>ВСЕ</u> интервалы (разовые и периодические) которые созданы на настоящее и будущее время.